# Praktinis darbas DOKUMENTŲ RENGIMAS IR ĮFORMINIMAS

### 1. Darbo tikslas

Šio praktinio darbo tikslas – susipažinti su dokumentų rengimo įsakymu išmokti parašyti dokumentą ir jį išspausdinti.

### 2. Praktinio darbo užduotys

Iškvieskite teisės aktų informacinės paieškos sistemą LITLEX, adresu litlex.mruni.lt. Suraskite Lietuvos archyvų departamento prie Lietuvos Respublikos Vyriausybės įsakymą **"Dėl Dokumentų rengimo ir įforminimo taisyklių patvirtinimo"** aktualią redakciją. Susipažinkite su šiuo įsakymu. Atkreipkite dėmesį į 1 priede esančią "Dokumentų rekvizitų išdėstymo schema", ją nusikopijuokite. Susipažinkite su rengiamais dokumentų pavyzdžiais nuo 2 iki 13 priedo. Padarykite kopiją rengiamų dokumentų pavyzdžių. Šią informaciją išsisaugokite individualioje laikmenoje, pvz., atminties kortelėje. Galite išsisaugoti ir visą įsakymą. Šį įsakymą galite surasti ir seimo tinklalapyje adresu <u>www.lrs.lt</u> TEISĖS AKTAI. Teisės aktų paieška.

1. Praktinio darbo metu reikės parengti raštą ir prašymą dokumentų pavyzdžiai pateikti darbo aprašymo priede. Metodiniuose nurodymuose aiškinama kaip parengti raštą.

2. Parinkite A4 formato popieriaus lapo dydį – 210 x 297 mm.

Parinkite paraščių matmenis. Jie turi būti: kairiosios – 30 mm, dešiniosios – 10 mm, viršutinės – 20 mm, apatinės – 20 mm.

3. Pasirinkite įvedamų rekvizitų šriftą ir šrifto dydį, pvz., 12 pt.

4. Lapo viršuje įveskite pvz., aštuonias tuščias eilutes, palikdami vietos herbui arba prekių ženklui ir dokumento sudarytojo pavadinimui iki 3,5 cm. Įkelkite paveikslėlį, parinkite jo matmenis.

5. Į devintą teksto eilutę įkelkite lentelę, sudarytą iš dviejų stulpelių ir šešių eilučių. Išmokite pateikti lentelę be rėmelių.

7. Išmokite lentelėje pažymėti ląstelę, eilutę ir stulpelį (žr. 1 lentelę). Pakeiskite stulpelių matmenis (žr. 2 lentelę): pirmas – 8,5 cm, antras – 8,5 cm.

8. Įveskite rašto tekstą. Po rašto tekstu įkelkite vienos eilutės trijų stulpelių lentelę parašui.

9. Apatinėje paraštėje įveskite dokumento rengėjo nuorodą. Kaip rengti rengėjo nuorodą galite surasti, pvz., įsakymo "*Dėl Dokumentų rengimo ir iforminimo taisyklių patvirtinimo" priede. 2001 m.* Šio įsakymo aktualioje redakcijoje ir jo priede rasite visą reikalingą informaciją kaip rengti ir įforminti dokumentus.

10. Prieš spausdindami, peržiūrėkite, kaip atrodytų raštas išspausdintas ant popieriaus ir atlikite paskutinius pataisymus. Išsaugokite failą į individualią informacijos laikmeną suteikdami jam vardą, kuris parodytų jame saugomos informacijos prasmę.

## 3. Metodiniai nurodymai

## Kaip parinkti popieriaus lapo dydį ir paraštes?

Įvykdykite *File→Page Setup* komandą.

Iš dialoginio lango išsirinkite Paper Size skyrelį, kad galėtumėte nustatyti puslapio dydį.

Iš išplėstinio sąrašo išsirinkite A4 formato lapo dydį – 210 x 297 mm. Iš puslapio padėties nustatymo (*Orientation*) dalies išsirinkite *Portrait*, t.y. vertikalią lapo padėtį, o iš išplėstinio sąrašo *Apply To* išsirinkite *Whole Document* – visą dokumentą. Iš dialoginio lango išsirinkite skyrelį *Margins*. Teksto įvedimo laukuose įrašykite, kokių matmenų paraščių norėsite:

- *Top* viršutinė paraštė 2 cm,
- Bottom apatinė paraštė 2 cm,
- Left kairioji paraštė 3 cm,
- Right dešinioji paraštė 1 cm.

Rašydami standartinius dokumentus, palikite nurodytas paraštes.

## Kaip rašto viršuje įterpti paveikslėlį (herbą)?

Nuspauskite klavišą <Enter> pvz., aštuonis kartus palikdami vietos paveikslėliui ir dokumento sudarytojo pavadinimui. Herbui arba prekių ženklui ir dokumento sudarytojo pavadinimui lapo viršuje skiriama iki 3,5 cm lapo aukščio.

Raštas yra informacinis siunčiamasis dokumentas, pilna rašto rekvizitų išdėstymo schema pateikta V praktiniame darbe.

Įvykdykite komandą *Insert* →*Picture* →*ClipArt* įterpkite jums patikusį paveikslėlį.

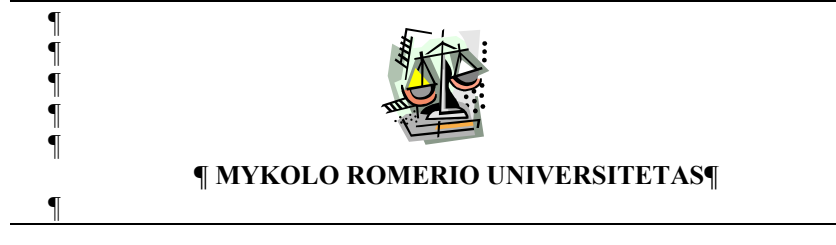

Paveikslėlį pažymėkite ir vykdydami komandą  $Format \rightarrow Picture$  pasirinkite skyrelį *Size* pakeiskite paveikslėlio matmenis. Pvz., aukštį 1,7 cm, plotį 1,5 cm.

| Format Picture         |                             |                 |          | <u>? ×</u> |
|------------------------|-----------------------------|-----------------|----------|------------|
| Colors and Lines       | Size Layo                   | out   Picture   | Text Box | Web        |
| Size and rotate —      |                             |                 |          |            |
| H <u>eig</u> ht: 1     | ,7 cm 🍷                     | Wi <u>d</u> th: | 1,5 cm 📫 | [ ]        |
| Rotation: 0            | 0 <u>*</u>                  |                 |          |            |
| Scale                  |                             |                 |          |            |
| Height: 2              | 5%                          | <u>Wi</u> dth:  | 24 %     | [ ]        |
| Lock <u>a</u> spect ra | atio<br>iginal picture size |                 |          |            |
| Original size          |                             |                 |          |            |
| Height: 6,9            | cm                          | Width: 6        | 5,27 cm  |            |
|                        |                             |                 |          | Reset      |
|                        |                             |                 | ОК       | Cancel     |

Nustatykite paveikslėlio ir teksto tarpusavio išdėstymo būdą vykdydami komandą Format-Picture skyrelyje Layout pasirinkę paveikslėlio iškėlimą virš teksto (In front of text) ir išlygiavimą lapo centre (Center).

| ormat Picture                |        |                 |                 | ? ×              |
|------------------------------|--------|-----------------|-----------------|------------------|
| Colors and Lines             | Size   | Layout Pict     | ure Text Box    | Web              |
| Wrapping style               | ×      | ×               | X               | ×                |
| In line with text            | Sguare | Tight           | Behind text     | In front of text |
| Horizontal alignme<br>C Left | ent    | C <u>Rig</u> ht | C <u>O</u> ther |                  |
|                              |        |                 | Ad              | Ivanced          |
|                              |        |                 | ОК              | Cancel           |

Didžiosiomis raidėmis, ryškiai, lapo centre parašykite dokumento sudarytojo pavadinimą.

### Kaip įterpti į tekstą lentelę?

Teksto įvedimo žymeklį nuveskite į tuščios eilutės pradžią, pvz. devintos. Įvykdykite komandą Table→Insert→Table. Jeigu norite įterpti, pavyzdžiui, lentelę iš 2 stulpelių ir 6 eilučių, į dialoginį langą Number of Columns įrašykite 2, o į dialoginį langa Number of Rows įrašykite 6.

| Insert Table                            |                 | <u>?</u> × |
|-----------------------------------------|-----------------|------------|
| Table size                              |                 |            |
| Number of <u>c</u> olumns:              | 2               | ÷          |
| Number of <u>r</u> ows:                 | 6               | ÷          |
| AutoFit behavior                        |                 |            |
| • Fixed column width:                   | Auto            | ÷          |
| C Auto <u>Fi</u> t to contents          |                 |            |
| C AutoFit to win <u>d</u> ow            |                 |            |
| Table format (none)                     | <u>A</u> utoFor | mat        |
| □ <u>S</u> et as default for new tables |                 |            |
| ОК                                      | Cano            | el         |

Teksto dokumento darbiniame lange turite matyti dviejų stulpelių šešių eilučių lentelę.

## Kaip pažymėti lentelėje eilutę, stulpelį ir ląsteles?

Šiems objektams žymėti skirti veiksmai pateikti 1 lentelėje.

| 1 lentelė. Objektų žymėjimo lentelėje būdai |                                             |  |
|---------------------------------------------|---------------------------------------------|--|
| Žymimas objektas                            | Atliekami veiksmai                          |  |
| Eilutė                                      | Spaudžiamas kairysis pelės klavišas eilutės |  |

| <br><u> </u>         |                                                             |
|----------------------|-------------------------------------------------------------|
| Eilutė               | Spaudžiamas kairysis pelės klavišas eilutės                 |
|                      | žymėjimo juostoje.                                          |
| Stulpelis            | Spaudžiamas pelės kairysis klavišas ties stulpelio          |
| -                    | viršutine linija, kai pelės žymeklis pasikeičia į <b>J.</b> |
| Keletas skilčių,     | Pelės žymeklis pertraukiamas skersai žymimo                 |
| eilučiu ar stulpeliu | ploto.                                                      |

#### Kaip nustatyti norimus stulpelių pločius lentelėje?

Pažymėkite pirmą stulpelį (jis taps paryškintas). Įvykdykite komandą Table – Table Properties ir dialoginio lango Table Properties skyrelyje Column sąraše Column 1: Preferred width nurodykite stulpelio plotį (pvz., 8,5 cm).

| Table Properties                                        |
|---------------------------------------------------------|
| <u>T</u> able <u>R</u> ow Col <u>u</u> mn C <u>el</u> l |
| Size                                                    |
| Column 1:                                               |
| 🔽 Preferred width 8,5 cm 🚔 Measure in: Centimeter 💌     |
|                                                         |
| Image: Herein Antipication         Next Column ►        |
|                                                         |
|                                                         |
|                                                         |
|                                                         |
|                                                         |
|                                                         |
|                                                         |
|                                                         |
|                                                         |
|                                                         |
| OK. Cancel                                              |

Paspauskite mygtuką Next Column. Sąraše Column 2: Preferred width nurodykite 8,5 cm.

Jeigu redaktoriaus *MS Word* versija yra senesnė, stulpelius reikia žymėti atskirai ir vykdant komandą *Table*—*Cell Height and Width* dialoginio lango *Cell height and width* skyrelyje *Column* išplėstiniame sąraše *Width of Column* nurodyti stulpelių pločius 8,5 cm.

Pažymėkite visą lentelę (ji taps paryškinta). Pažymėtai lentelei parinkite teksto pvz., *Times New Roman* šriftą 10 pt arba12 pt dydį.

Darbiniame dokumento lange bus sudaryta lentelė raštui rašyti.

Rašto rekvizitai pateikti IV praktinio darbo priede rašto formos pavyzdyje. Surinkdami rekvizitus nuo ląstelės prie lastelės galite judėti klaviatūros rodyklių arba pelės pagalba.

2 lentelė. Tuščia lentelė raštui rašvti

#### Kaip užpildyti sudarytą lentelę bei parašyti rašto tekstą?

Naudodamiesi klaviatūra, įveskite į lentelę reikiamus rašto rekvizitus, kurie nurodyti rašto pavyzdyje šio darbo priede. Surinkę tekstą lentelėje, padarykite keturių tuščių eilučių tarpą ir surinkite dokumento tekstą.

Raštas yra informacinis siunčiamasis dokumentas, pilna rašto rekvizitų išdėstymo schema pateikta V praktiniame darbe.

#### Kaip įkelti parašui skirtą lentelės eilutę?

Parašui skirtą vietą galima suformuoti įkėlus vienos eilutės ir trijų vienodo pločio stulpelių lentelę. Įvykdykite komandą  $Table \rightarrow Insert \rightarrow Table$ . Dialoginame lange Insert Table parinkite parametrus Number of Columns įrašykite 3, o Number of Rows – 1. Sudarytą lentelę užpildykite.

| (Pareigy pavadinimas) | (Parašas) | (Vardas ir pavardė) |
|-----------------------|-----------|---------------------|
|-----------------------|-----------|---------------------|

### Kaip peržiūrėti dokumentą prieš spausdinant?

Įvykdykite File->Print Preview komandą. Atsiras Preview mygtukų juosta.

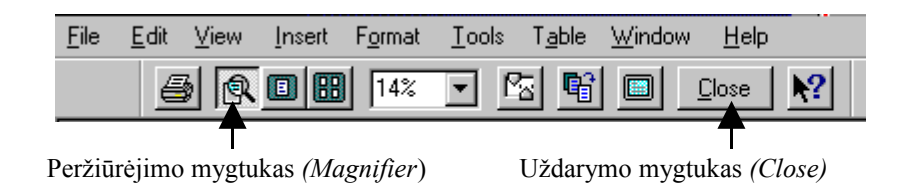

Patikrinkite įvestą tekstą. Jeigu radote klaidų, ištaisykite. Atlikite paskutinius redagavimo veiksmus naudodamiesi pele ir *Magnifier* mygtuku. Kol mygtukas neįspaustas, tekste Jūs galite atlikti reikiamus pataisymus. Kai *Magnifier* mygtuką įspausite, tekstą galėsite peržiūrėti norimu masteliu. Iš *Print Preview* režimo išeisite, jeigu pasinaudosite mygtuku *Close*.

### Kaip išspausdinti dokumentą popieriaus lape?

Įdėkite popierių į spausdintuvą ir paspauskite mygtuką *Print*. Visas Jūsų dokumentas bus išspausdintas.

Spausdinimo mygtukas (Print)

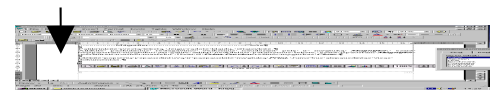

Įvairesnius dokumento spausdinimo būdus galėsite pasirinkti iškvietę komandą  $File \rightarrow Print$ .

| Print                                  |                                                         | <u>? ×</u>                        |
|----------------------------------------|---------------------------------------------------------|-----------------------------------|
| Printer                                |                                                         |                                   |
| <u>N</u> ame:                          | 🎯 Minolta PageWorks/Pro 18 PS                           | <u>Properties</u>                 |
| Status:<br>Type:<br>Where:<br>Comment: | Idle<br>Minolta PageWorks/Pro 18 PS<br>IP_192.168.0.173 | T Print to file                   |
| Page range                             | page C Selection                                        | Copies<br>Number of <u>copies</u> |
| Soparatea                              |                                                         | Zoom                              |
| Print <u>w</u> hat:                    | Document 💌                                              | Pages per sheet: 1 page           |
| Print:                                 | All pages in range                                      | Scale to paper size: No Scaling   |
| Options                                |                                                         | OK Cancel                         |

## Dialogo lange Print galite pasirinkti tam tikrus parametrus:

• Spausdinti visą dokumentą;

Įvykdykite komandą  $File \rightarrow Print$ . Iš išplėstinio sąrašo *Printer Name* išsirinkite spausdintuvą, kuriuo dokumentą norėsite spausdinti. Dialoginiame lange *Print* nurodykite kopijų skaičių *Copies*. Paspauskite mygtuką *OK*.

• Spausdinti atskirą puslapį;

Nustatykite kursorių į tą puslapį, kurį norite spausdinti. Įvykdykite komandą  $File \rightarrow Print$ . Dialogo lange *Print* užfiksuokite *Current Page* režimą (einamąjį puslapį). Paspauskite mygtuką *OK*.

• Spausdinti pažymėtą teksto dalį;

Pažymėkite tekstą, kurį norite spausdinti. Įvykdykite komandą  $File \rightarrow Print$ . Dialogo lange *Print* užfiksuokite *Selection* režimą (pažymėtą fragmentą). Paspauskite mygtuką *OK*.

• Spausdinti kelis puslapius;

Įvykdykite komandą *File*—*Print*. Dialogo lange *Print* užfiksuokite režimą *Pages*. Teksto įvedimo laukelyje nurodykite puslapius, kuriuos norite spausdinti. Pavyzdžiui, jeigu norite spausdinti puslapius nuo 2 iki 5, puslapių nustatymo laukelyje (*Pages*) rašykite 2–5. Jeigu norite spausdinti 1, 3 ir 5 puslapius – šiame laukelyje įrašykite 1, 3, 5. Teisingai pasirinkę parametrus, paspauskite mygtuką *OK*.

Galimi ir kiti spausdinimo režimai, pavyzdžiui, nelyginių puslapių, keleto kopijų ir kt.

| Page range                             |                                                                |
|----------------------------------------|----------------------------------------------------------------|
| • <u>A</u> I                           |                                                                |
| C Current                              | page C Selection                                               |
| C Pages:                               |                                                                |
| Enter page<br>separated l              | numbers and/or page ranges<br>ov commas, For example, 1,3,5–12 |
|                                        | ·,                                                             |
|                                        | ,, ,                                                           |
| Print <u>w</u> hat:                    | Document                                                       |
| Print <u>w</u> hat:                    | Document 💌                                                     |
| Print <u>w</u> hat:<br>P <u>ri</u> nt: | Document  All pages in range                                   |
| Print <u>w</u> hat:<br>P <u>ri</u> nt: | Document<br>All pages in range<br>All pages in range           |
| Print what:<br>Print:                  | Document           Images in range         Images              |

Dialogo lango *Print* fragmentas nelyginiams – *Odd pages* ir lyginiams – *Even pages* puslapiams spausdinti.

Kaip išsaugoti failą? Įvykdykite komandą File→Save As. Kaip įkelti diske esantį failą? Įvykdykite komandą File→Open.

# Priedas

Rašto formos pavyzdys

| MYKOLO ROMERIO UNIVERSITETAS¶                                                                                                    |                       | ¶<br>¶<br>¶<br>MUITINĖS DEPARTAMENTO¶<br>PRIE LIETUVOS RESPUBLIKOS FINANSŲ MINISTERIJOS¶                                                                                                    |  |
|----------------------------------------------------------------------------------------------------|-----------------------|----------------------------------------------------------------------------------------------------|--|
|                                                                                                    |                       |                                                                                                    |  |
| Lietuvos archyvų departamentui                                                                                                    | 200Y-00-00 Nr. 0-00   |                                                                                                    |  |
|                                                                                                    | I 200Y-00-00 Nr. 0-00 | ĮSAK Y MAS¶<br>dėl mokė hmo liž multinės teikiamas dadi domas dasi aucast                                                                                                    |  |
| Коріја                                                                                                    |                       | DEL MOREJIMO UZ MUTTIVES TEIRIAMAS FAFIEDOMAS FASLAUGAS <sub>II</sub>                                                                                                    |  |
| Švietimo ir mokslo ministerijai                                                                                                    |                       | 200Ym rugsėjo 00 d Nr. 0-00¶                                                                                                    |  |
|                                                                                                    |                       | Vilnius¶                                                                                                    |  |
| DĖL MRU BIBLIOTEKOS ARCHYVO                                                                                                    |                       | $\P$                                                                                                    |  |
| Del MRU BIBLIOTEKOS ARCHYVO<br>Dokumento tekstas. Dokumento tekstas. Dokumento tekstas.<br>Dokumento tekstas. Dokumento tekstas. Dokumento tekstas. Dokumento tekstas.<br>Dokumento tekstas. Dokumento tekstas. Dokumento tekstas.<br>Dokumento tekstas. Dokumento tekstas. Dokumento tekstas.<br>Dokumento tekstas. Dokumento tekstas. Dokumento tekstas.<br>Martine (Dereview neurodinimento)<br>(Dereview neurodinimento)<br>(Dereview neurodinimento) |                       | Dokumento tekstas. Dokumento tekstas. Dokumento tekstas.<br>Dokumento tekstas. Dokumento tekstas. Dokumento tekstas. Dokumento tekstas.<br>Dokumento tekstas. Dokumento tekstas. Dokumento tekstas. Dokumento tekstas.<br>Martin tekstas. Martin tekstas. Dokumento tekstas. Dokumento tekstas.<br>Martin tekstas.<br>Martin tekstas.<br>Martin tekstas.<br>Martin tekstas.<br>Martin tekstas.<br>Dokumento tekstas.<br>Dokumento tekstas.<br>Martin tekstas.<br>Martin tekstas.<br>Martin tekstas.<br>Dokumento tekstas.<br>Dokumento tekstas.<br>Dokumento tekstas.<br>Dokumento tekstas.<br>Dokumento tekstas.<br>Dokumento tekstas.<br>Dokumento tekstas.<br>Martin tekstas.<br>Martin tekst |  |
| 11                                                                                                    |                       | ¶<br>(Pareigų pavadinimas) (Parašas) (Vardas ir pavardė) ¶                                                                                                    |  |

Įsakymo formos pavyzdys

¶

Prašymo formos pavyzdys

Pažymos formos pavyzdys

GIEDRĖ RAILAIT˶ ſ Taikos 00-00¶ Vilnius¶ Tel. (8 5) 000 00 00¶ MYKOLO ROMERIO UNIVERSITETAS¶ Kodas 0000000 Ateities g. 00, LT-08303 Vilnius Tel. (8 5) 000 00 00 Faks. 00 00 00¶ Valstybinio socialinio draudimo fondo¶ ¶Mykolo Romerio universiteto Rektoriui¶ valdybos Vilniaus miesto skyriui I 200Y-00-00 Nr. 0-00¶ PAŽYMA¶ ¶ APIE GAUTAS PAJAMAS¶ ¶ ¶ 200Y-00-00 Nr. 0-00¶ **PRAŠYMAS**¶ DĖL PRIĖMIMO Į DARBĄ¶ Dokumento tekstas. Dokumento tekstas. Dokumento tekstas. Dokumento tekstas. Dokumento tekstas. Dokumento tekstas. Dokumento ¶ ¶ tekstas. Dokumento tekstas. Dokumento tekstas. Dokumento tekstas. 200Y-00-00¶ Dokumento tekstas. Dokumento tekstas. Dokumento tekstas. tekstas. Dokumento tekstas. Dokumento tekstas. Dokumento tekstas. Dokumento tekstas. Prašau priimti dirbti Valdymo teorijos katedroje asistente 200Y/200Y m. m.¶ Pareigų pavadinimas) (Parašas) (Vardas ir pavardė) Giedrė Railaitė¶ (Pareigu pavadinimas) (Vardas ir pavardė) ¶ ¶ (Parašas) ¶